# LOGINEO NRW 1.0 ADMINISTRATION

TOM.SCHARDT@BRK.NRW.SCHULE

VERSION: 2020-01-26

# INHALTSVERZEICHNIS

| 1 | Vorüberlegungen                                                      | 2    |
|---|----------------------------------------------------------------------|------|
|   | 1.1 Theoretische Vorüberlegungen                                     | 2    |
|   | 1.1.1 Unformale Arbeitsgruppe – Sporttag 2020                        | 3    |
|   | 1.1.2 Formale Arbeitsgruppe mit Leitung/Aufgabe – Fachkonferenz      | 3    |
|   | 1.1.3 Redaktioneller Aufbau einer Wissensbasis – Vorlagen/Protokolle | 3    |
|   | 1.2 Ordnerstrukturen                                                 | 4    |
| 2 | Instanzaufbau                                                        | 5    |
|   | 2.1 Startseite einrichten                                            | 5    |
|   | 2.2 Daten manuell anlegen                                            | 5    |
|   | 2.2.1 Einzelne Benutzer anlegen                                      | 5    |
|   | 2.2.2 Unformale Arbeitsgruppe einrichten                             | 5    |
|   | 2.2.2.1 Gruppe anlegen                                               | 5    |
|   | 2.2.2.2 Gruppen-E-Mail vergeben                                      | 6    |
|   | 2.2.2.3 Gruppenmitglieder einladen                                   | 7    |
|   | 2.2.2.4 Zugehörigen Ordner anlegen und zuweisen                      | 7    |
|   | 2.2.2.5 Zugehörigen Kalender freischalten                            | 8    |
|   | 2.2.3 Formale Arbeitsgruppe mit Leitung einrichten                   | 9    |
|   | 2.2.3.1 Gruppe anlegen                                               | 9    |
|   | 2.2.3.2 Gruppenleitung einrichten                                    | 9    |
|   | 2.2.3.2.1 E-Mail Delegation vom Funktionskonto zum Gruppenleiter     | .10  |
|   | 2.2.3.2.2 Kalender freigeben                                         | .11  |
|   | 2.2.3.2.3 Ordner freigeben                                           | .11  |
|   | 2.2.4 Lehrerrat Arbeitsgruppe                                        | . 11 |
|   | 2.2.5 Wissensbasis einrichten                                        | .12  |
|   | 2.3 Daten importieren                                                | . 12 |
|   | 2.3.1 Export aus SchILD NRW                                          | . 13 |
|   | 2.3.2 Import in LOGINEO NRW                                          | . 13 |
|   | 2.3.3 Prüfen des Imports und Nachpflege der Gruppen                  | .16  |
|   | 2.3.4 Erzeugen der Passwörter für den Datensafe                      | .16  |
|   | 2.3.5 Passwortverteilung per Ausdruck - Serienbrieferstellung        | .16  |
|   | 2.4 Daten aktualisieren                                              | . 16 |

# 1 VORÜBERLEGUNGEN

Zum Kennenlernen Ihrer LOGINEO NRW Instanz empfehlen wir vor dem Datenimport realer Lehrerdaten, das manuelle Anlegen und Konfigurieren von Beispielbenutzern, -gruppen und -ordnern. Da Benutzername und E-Mailadresse jedoch eng zusammenhängen, und einmal eingerichtete E-Mailadressen nicht wiederverwendet werden können, sollten Sie folgendes Vorgehen einhalten.

Manuell angelegte Beispielaccounts, die über eine eigene E-Mailadresse verfügen, sollten immer mit dem aktuellen Datum des Testtages, oder einer fortlaufenden Nummer enden! Beispiel 1:

Stefan Vollmer2020-01-15, stefan.vollmer2020-01-15@400242.nrw.schule für Tests am 15.1. und Stefan Vollmer2020-03-21, stefan.vollmer2020-03-21@400242.nrw.schule für Tests am 23.3.

#### Beispiel 2:

Stefan Vollmer01, stefan.vollmer01@400242.nrw.schule für Tests am ersten Testtag und Stefan Vollmer02, stefan.vollmer02@400242.nrw.schule für Tests am zweiten Testtag.

Das gleiche gilt für Funktionskonten und alle Gruppen mit E-Mailadresse!

Solange die einzelnen Benutzer getrennt voneinander arbeiten, ist die Einrichtung von LOGINEO NRW durch das bloße Anlegen der Lehrer erledigt. Es müssen lediglich Nachname, Vorname, Lehrer-Ident-Nr, E-Mailadresse und die beiden Passwörter für Anmeldung und Datensafe angegeben werden. Mailtool, Kalender und Cloudspeicher werden unmittelbar automatisch angelegt.

Nach dem Einrichten einer E-Mail dauert es erfahrungsgemäß 5-10 Minuten, bevor über den eingerichteten Account tatsächlich E-Mails gesendet oder empfangen werden können!

Es können nur Passwörter mit einer gewissen Komplexität vergeben werden. Für die Testphase schlagen wir folgende Passwörter vor.

| Passwort-Regeln für die Demo-Instanz |                                      |                                                   |  |  |  |  |  |  |
|--------------------------------------|--------------------------------------|---------------------------------------------------|--|--|--|--|--|--|
| Adminzugang:                         | dminzugang: admin3@400242.nrw.schule |                                                   |  |  |  |  |  |  |
| Passwort:                            | ElnPassw0rt!                         |                                                   |  |  |  |  |  |  |
| Für alle einzurichtenden Testn       | utzer:                               |                                                   |  |  |  |  |  |  |
| Erstanmeldung:                       | L0gine0!                             | Buchstabe "o" ist durch eine Null ersetzt.        |  |  |  |  |  |  |
| Selbstgewähltes Passwort:            | E1nPassw0rt!                         | Buchstabe "i" zu <u>zusätzl.</u> durch 1 ersetzt. |  |  |  |  |  |  |

# 1.1 THEORETISCHE VORÜBERLEGUNGEN

Neben der spontanen individuellen Kooperation durch Freigabe eigener Inhalte für andere, sind drei Arten der formalen Kooperation zu unterscheiden.

## 1.1.1 UNFORMALE ARBEITSGRUPPE – SPORTTAG 2020

Ziel ist eine schnelle und unkomplizierte Zusammenarbeit aller Beteiligter einer Arbeitsgruppe, ohne dass eine Hierarchie eingehalten oder qualitativ geprüfte Ergebnisse erzeugt werden müssen. Nachrichten und Informationen werden gleichberechtigt an alle Gruppenmitglieder verteilt, der gemeinsame Dokumentenpool kann von allen Mitgliedern gleichberechtigt "verwaltet" werden. Aufgrund des oftmals fehlenden formalen Rahmens der Gruppe, soll diese auch nicht von außerhalb der Schule E-Mails empfangen können.

#### Unformale Gruppe ohne externe E-Mail (Sporttag)

- Gruppe mit oder ohne E-Mail in der Benutzerverwaltung anlegen
- (ACHTUNG: gSporttag2020@ statt nur gSporttag@ wählen)
- Ordner im Cloud-Dateimanager unter gemeinsame Inhalte einrichten und für die gewünschte Gruppe freigeben.

# 1.1.2 FORMALE ARBEITSGRUPPE MIT LEITUNG/AUFGABE – FACHKONFERENZ

Hier ist das Ziel üblicherweise die Erzeugung von Arbeitsergebnissen, ggf. mit einer Archivierung über einen gewissen Zeitraum. Zwar sollen die Beteiligten ebenso schnell und einfach kommunizieren können, jedoch sollte der zugehörige Ordner im Cloud-Dateimanger nur Dokumente mit einer gewissen Relevanz und Güte beinhalten, nicht aber temporäre Zwischenergebnisse. Aus diesem Grund ist es oft sinnvoll, dass nur der Gruppenleiter Dokumente anlegen darf, die aber durchaus von den anderen Gruppenmitgliedern gelesen und verändert werden dürfen.

#### Formale Gruppe mit Vorsitz und externer E-Mail (Fachkonferenz,)

- Funktionskonto mit E-Mail in der Benutzerverwaltung anlegen und an den Vorsitzenden delegieren. fk\_chemie01@400242.nrw.schule
- Gruppe mit E-Mail
- FK\_Chemie, gFK\_Chemie@400243.nrw.schule
- Ordner im Cloud-Dateimanager unter gemeinsame Inhalte anlegen, für die Gruppe zum Lesen/Bearbeiten (Mitarbeiter), für Vorsitzenden zum Verwalten (Koordinator) freigeben

## 1.1.3 REDAKTIONELLER AUFBAU EINER WISSENSBASIS – VORLAGEN/PROTO-KOLLE

Eine "redaktionell betreute Wissensbasis" ist die am stärksten eingeschränkte Form der Zusammenarbeit. Hierbei ist das Ziel der **Aufbau einer inhaltlich und zeitlich verlässlichen Datenbasis**. Die Gruppenmitglieder sollen sich darauf verlassen können, dass die hier enthaltenen Dokumente und Materialien einerseits qualitativ und/oder formal geprüft sind, und andererseits solange hier (wieder) zu finden sind, solange sie gültig sind. Als Beispiel kann ein Vorlagenordner oder ein Dateiarchiv mit allen Protokollen genannt werden.

Die technische Umsetzung ist nahezu identisch zu der formalen Gruppe mit Vorsitz, mit dem einzigen Unterschied, dass keine externe E-Mailadresse erforderlich ist. Eine interne E-Mailadresse kann sehr wohl sinnvoll sein, um beispielsweise Protokolle an das "Dateiarchiv" zu senden, sodass der zuständige Mitarbeiter diese prüfen, sinnvoll benennen und korrekt einsortieren kann.

# **1.2 ORDNERSTRUKTUREN**

Beim gemeinsamen Ordnerstrukturen sollte deutlich zwischen Archivierung und Kooperation unterschieden werden. In Archiven werden Dateien abgespeichert, die entweder nach Erzeugung nie mehr geändert werden (Protokolle, Zeugnisse), oder aber von denen es stets nur eine einzige gültige Version gibt (Hausordnung, Antrags- und Dokumentvorlagen, Organigramm, Anleitungen).

Zusätzlich sollten Ordnerstrukturen so angelegt werden, dass ein einzelner Dokumenttyp nicht in verschiedenen Unterordnern vorkommt. So sollten beispielsweise die Protokolle von Fachkonferenzen alle im Ordner *Protokolle* liegen, und nicht in den jeweiligen Ordnern der Fachkonferenzen.

Diese Struktur erleichtert einerseits die Suche, da Suchbegriffe in "allen Protokollen" gesucht werden können, und verhindert andererseits, dass einzelne Suchergebnisse aufgrund von Zugriffsbeschränkungen nicht nutzbar sind.

Zusätzlich kann die Verwendung von vorgegebenen Prefixes sinnvoll sein, um spezielle Dokumenttypen eindeutig erkennbar zu machen.

Eine exemplarische Ordnerstruktur könnte folgendermaßen aussehen.

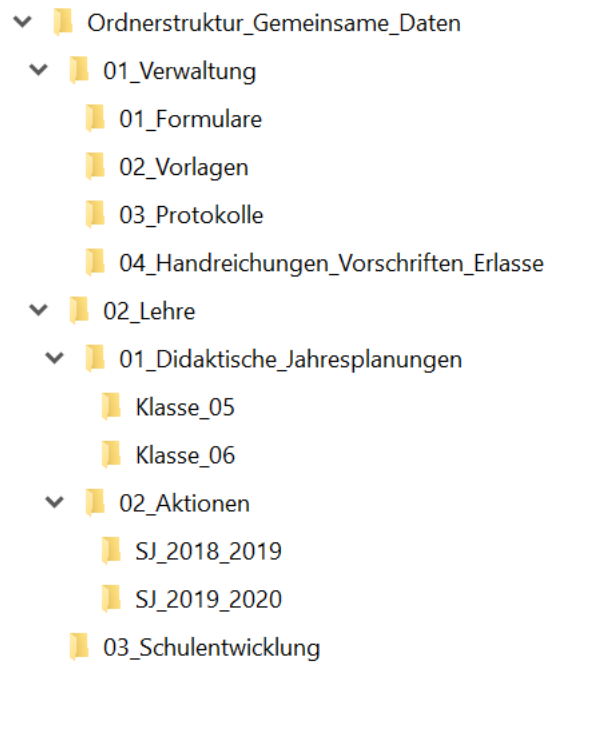

# 2 INSTANZAUFBAU

# 2.1 STARTSEITE EINRICHTEN

Flyout  $\rightarrow$  Neuigkeiten und Termine  $\rightarrow$  Administration (rechts oben)  $\rightarrow$  Instanz (links oben)

# 2.2 DATEN MANUELL ANLEGEN

Im normalen Betrieb werden die Benutzer und Gruppen aus der Schulverwaltungssoftware (SchILD NRW) importiert. Da sich jedoch Art und Funktion der Gruppen in SchILD NRW von denen in LOGINEO NRW zu unterscheiden scheinen, empfehlen wir, die gewünschte Struktur in LOGINEO NRW vorab exemplarisch aufzubauen und zu testen. Hierfür werden einzelne Test-Benutzer (Lehrer), Gruppen und Funktionskonten in LO-GINEO NRW manuell angelegt.

# 2.2.1 EINZELNE BENUTZER ANLEGEN

 $\mathsf{Flyout} \to \mathsf{Benutzerverwaltung} \to \mathsf{Benutzer} \text{ anlegen}$ 

| (                                  | $\leftarrow$ $\rightarrow$ C $\triangle$ | 🔽 🔒 https://idm. | logineo. <b>nrw.schule</b> /logineo-idm-fronten |  |  |
|------------------------------------|------------------------------------------|------------------|-------------------------------------------------|--|--|
|                                    | 🤽 Benutzer 🧟 Grup                        | open 🧟 Schule    |                                                 |  |  |
|                                    | Suchtext                                 | T ~ 🚨 -          | & & ▲ ▲ ▼ 🗄 🚔 ▼                                 |  |  |
|                                    | Nachname                                 | Vorname Benutzer | anlegen adressen                                |  |  |
|                                    | Standardkonto                            | Admin1           | admin1@400242.nrw.schule                        |  |  |
| Standardkonto A<br>Standardkonto A |                                          | Admin2           | admin2@400242.nrw.schule                        |  |  |
|                                    |                                          | Admin3           | admin3@400242.nrw.schule                        |  |  |
|                                    | Standardkonto                            | krzn-admin       | krzn-admin@400242.nrw.schul                     |  |  |

# 2.2.2 UNFORMALE ARBEITSGRUPPE EINRICHTEN

### 2.2.2.1 GRUPPE ANLEGEN

 $\mathsf{Flyout} \to \mathsf{Benutzerverwaltung} \to \mathsf{Reiter} \ \mathsf{Gruppen} \to \mathsf{Gruppe} \ \mathsf{anlegen}...$ 

#### 2 Instanzaufbau

#### nzteams NRW Kom Bonn

| ← → ♂ ☆                               | 🔽 🔒 http               | os://idm.logineo. <b>nrv</b> | v.schule/logineo-idm-frontend/ |         |
|---------------------------------------|------------------------|------------------------------|--------------------------------|---------|
| Benutzer A Gruppen A Gruppen Suchtext | Schule                 | <b>&amp;</b> - & &           |                                |         |
| Gruppenname                           | E-Mailad               | A                            |                                | Z∽∺tabs |
| Admingruppe                           | admingru               | Name:                        | gFK_Chemie                     |         |
| Lehrer                                | lehrergru              | Gruppentyp:                  |                                |         |
| Personal                              | personal<br>schulleiti | erappent)pr                  | Klasse                         |         |
| Schulleitung                          |                        | Zeitabschnitt:               | Kurs                           |         |
| Schüler                               | schueler               |                              | Fachbereich                    |         |
| kretariat                             | sekretari              |                              | Gruppe                         |         |
| ARW -                                 |                        |                              | Schulfach                      | Ok      |

B

ACHTUNG: Solange die Gruppe keine E-Mailadresse benötigt, können Sie den Gruppennamen frei wählen.

Wenn Sie aber den (internen) E-Mailaustausch über die Gruppe zulassen wollen, sollten Sie daran denken, dass die gewählte E-Mailadresse der Gruppe ausschließlich intern funktioniert!

Soll die Gruppe auch von extern via E-Mail angeschrieben werden können, müssen Sie hierzu später ein zusätzliches Funktionskonto anlegen (s.u.), sodass es hierdurch eine interne und eine externe E-Mailadresse der Gruppe gibt. Zur Vermeidung von Namenskonflikten sollten sie daher der interne E-Mailadresse als Gruppen-E-Mail kenntlich machen. Mögliche Variaten könnten sein:

| Gruppen-E-Mail (intern):        | Funktionskonto, E-Mail (extern): |                             |  |  |  |
|---------------------------------|----------------------------------|-----------------------------|--|--|--|
| gFK_Chemie@400242.nrw.schule    | FK_Chemie                        | fk_chemie@400242.nrw.schule |  |  |  |
| sportfest2020@400242.nrw.schule | Sportfest                        | sportfest@400242.nrw.schule |  |  |  |

#### 2.2.2.2 GRUPPEN-E-MAIL VERGEBEN

Gruppen-E-Mailadressen sind grundsätzlich nur innerhalb von LOGINEO NRW erreichbar. Um auch Personen ohne LOGINEO NRW-Zugang das Mailen an eine Gruppe zu erlauben, müsste eine zusätzliche Funktions-E-Mail eingerichtet werden (siehe Abschnitt Formale Gruppen). Um siech diese Option offen zu halten, sollten interne Gruppen-E-Mailadressen stets mit einem festen Kürzel (Prefix) beginnen, um sie von der externen Gruppen-E-Mailadresse unterscheiden zu können.

Flyout  $\rightarrow$  Benutzerverwaltung  $\rightarrow$  Reiter Gruppen  $\rightarrow$  Gruppe auwählen  $\rightarrow$  Reiter E-Mailadressen

| 2       | Instanzaufbau     | u              |                                 | Kompetenztear<br>Bonn | ns NRW | 2.2 Daten manuell anlegen |
|---------|-------------------|----------------|---------------------------------|-----------------------|--------|---------------------------|
| ¢       | → C û             | 🖸 🔒 https://ic | dm.logineo. <b>nrw.schul</b> e/ | 130% 🕑 🏠              |        |                           |
| 8       | Gruppe gFK_Che    | emie bearbeite | en                              |                       |        |                           |
| RW      | E-Mailadressen Ei | igenschaften M | litglieder Berechtigu           | ungen                 |        |                           |
| SINEO N | gFK_Chemie        | @ 4            | 00242.nrw.schule 🔻              | Hinzufügen            |        |                           |
| TOG     |                   |                |                                 |                       |        |                           |

# 2.2.2.3 GRUPPENMITGLIEDER EINLADEN

 $\label{eq:Flyout} Flyout \rightarrow \text{Benutzerverwaltung} \rightarrow \text{Reiter Gruppen} \rightarrow \text{Gruppe auswählen} \rightarrow \text{Reiter Mitglieder} \rightarrow \text{Mitglied hinzufügen}$ 

| €) → C'     | ۵              | 🖸 🔒 https://i | idm.logineo. <b>nrw</b> | .schule/logir | neo-idm-frontend/    |   |
|-------------|----------------|---------------|-------------------------|---------------|----------------------|---|
| 🤱 Benutze   | Gruppe gFK_C   | hemie bearbe  | iten                    |               |                      |   |
| Suchte      | E-Mailadressen | Eigenschaften | Mitglieder              | Berechtig     | jungen               |   |
| Admingrup   | 2              |               | & - &                   | - &           |                      |   |
| JFK_Chemi   | Name           |               |                         |               | Commenter Kontotunon |   |
| .ehrer      |                |               | Mitglied                | auswählen     |                      |   |
| Personal    |                |               | Benutze                 |               | ad                   |   |
| Schulleitun |                |               |                         |               | Admin1 Standardkonto |   |
| hüler       |                |               |                         |               | Admin2 Standardkonto | k |
| cretariat   |                |               |                         |               | Admin3 Standardkonto |   |

# 2.2.2.4 ZUGEHÖRIGEN ORDNER ANLEGEN UND ZUWEISEN

 $\label{eq:Flyout} Flyout \rightarrow Verwaltungscloud \rightarrow Gemeinsame Inhalte \rightarrow nummer.nrw.schule \rightarrow Organisation \rightarrow Neu (links oben) \rightarrow Neuer Ordner$ 

Anschließend: Drei Punkte neben dem neuen Ordner  $\rightarrow$  Freigeben...

| 2     | Instanzaufbau                         |                   | Komp<br>Bonn                  | etenzteams NRW       | 1                 | 2.2     | Da  | ten | manuell anlegen |
|-------|---------------------------------------|-------------------|-------------------------------|----------------------|-------------------|---------|-----|-----|-----------------|
| 4     | ) -> C. (1)                           | 🛈 🔒 https://repo. | .logineo. <b>nrw.schul</b> e/ | 90% 🗵                | 分 川               | •       | ۲   | Ξ   |                 |
| 8     | • Workspace >                         | Q                 | Suchen                        |                      | admin1@400242.    | nrw.sch | 1 🗸 | ?   |                 |
|       | ⊕ NEU                                 | Gemein            | nsame Inhalte → 400242.nrw.s  | chule > Organisation |                   |         |     |     |                 |
| •     | Meine Inhalte 🗲                       |                   | Dateiname 🔺                   |                      |                   |         |     |     |                 |
|       | Gemeinsame Inhalte 🗸                  |                   | FK_Chemie                     |                      | (i) Infos bearbei | ten     |     |     |                 |
|       | 400242.nrw.schule                     |                   |                               |                      | +2 Freigeben      |         |     |     |                 |
| NRW   | > 💼 Lehre                             |                   |                               |                      | X Ausschneider    | 1       |     |     |                 |
| GINEO | V Crganisation                        |                   |                               |                      | Kopieren          |         |     |     |                 |
| Ľ     | · · · · · · · · · · · · · · · · · · · |                   |                               |                      | Eöschen           |         |     |     |                 |

Anschließend: Hinzufügen  $\rightarrow$  gFK\_Chemie und die Rechte auf *Mitarbeiter* setzen

## 2.2.2.5 ZUGEHÖRIGEN KALENDER FREISCHALTEN

Die angelegte Gruppe hat bereits einen Gruppenkalender, der jedoch bisher nicht sichtbar ist. Diesen können Sie in der Benutzerverwaltung der Gruppe aktivieren.

 $\label{eq:Flyout} Flyout \rightarrow \text{Benutzerverwaltung} \rightarrow \text{Reiter Gruppen} \rightarrow \text{Gruppe auswählen} \rightarrow \text{Reiter Berechtigungen} \rightarrow \text{Hinzu-fügen} \rightarrow \text{Kontotyp Lehrer} \rightarrow \text{OK} \rightarrow \text{Erlauben} \rightarrow \text{Berechtigung} \rightarrow \text{Termine im Gruppenkalender bearbeiten}$ 

| ÷           | $ ightarrow$ C' $ m \widehat{m}$ | 🔽 🔒 https                          | ://idm.logineo. <b>n</b> | rw.schule/   | •••           | • ⊠ ☆ |
|-------------|----------------------------------|------------------------------------|--------------------------|--------------|---------------|-------|
| 8           | Gruppe gFK_Che                   | mie bearbe                         | eiten                    |              |               |       |
| LOGINEO NRW | E-Mailadressen E                 | igenschaften<br>nkung in dies<br>r | Mitglieder               | Berechtigung | en<br>es Ziel | Herku |
| Sch<br>Sek  |                                  |                                    |                          | Ok           |               |       |

#### 2 Instanzaufbau

Kompetenzteams NRW

| <b>(</b>         | → C' û                                                                     | 🛛 🔒 https://idm.logined                                                  | o. <b>nrw.schu</b> le/           | 130% •••                    | · 🖂 🕁                       | III\ 🗊       | ۲      | ≡ |
|------------------|----------------------------------------------------------------------------|--------------------------------------------------------------------------|----------------------------------|-----------------------------|-----------------------------|--------------|--------|---|
| 8                | Gruppe gFK_Che                                                             | mie bearbeiten                                                           |                                  |                             |                             | х            |        |   |
| RW               | E-Mailadressen E                                                           | igenschaften Mitglieder                                                  | Berechtigun                      | gen                         |                             |              | ıft    |   |
| NEON             |                                                                            |                                                                          | E-lb                             | tes Ziel                    | Herkunft                    |              | d      |   |
| FOG              | <ul> <li>Erlauben</li> <li>Berechtigung für</li> </ul>                     | Entziehen<br>den Kontotypen <i>Lehrer a</i>                              | auswählen                        |                             |                             | ^            | d<br>d |   |
| Sch<br>Sek       | Berechtigung:                                                              | Administration Neuigkeit<br>Administration Startseite                    | en<br>e                          |                             |                             |              | d      | ^ |
|                  |                                                                            | Administration Verwaltur<br>Andere auf Objekte in Ve                     | ngscloud<br>erwaltungscloud      | l einladen                  |                             |              |        |   |
|                  |                                                                            | Autor Neuigkeiten<br>E-Mails an alle Gruppen-<br>E-Mails an die Gruppen- | E-Mail-Adresse<br>E-Mailadressen | n der eigene<br>einer Grupp | en LOGINEO NR\<br>De senden | W Instanz se | nden   |   |
|                  | E-Mails extern senden und empfangen<br>E-Mails intern senden und empfangen |                                                                          |                                  |                             |                             |              |        |   |
|                  |                                                                            | Eigene Mailbox für ander<br>Nutzung Daten-Safe                           | re Benutzer frei                 | geben                       |                             |              |        |   |
| 7 E              |                                                                            | Teilen im Safe<br>Termine im Gruppenkale                                 | nder ansehen                     |                             |                             |              |        |   |
| Versic<br>Zeitat | on 3.0.34 2b617c3c3<br>oschnitt 2018/19                                    | Termine im Gruppenkale                                                   | nder bearbeiter                  | 1                           |                             |              |        | ~ |

# 2.2.3 FORMALE ARBEITSGRUPPE MIT LEITUNG EINRICHTEN

#### ACHTUNG:

Ein typischer Anwendungsfall für eine formale Gruppe scheint der Lehrerrat zu sein. Im Grunde genommen ist dies auf korrekt. Aus Datenschutzgründen muss jedoch eine wesentliche Einschränkung erfolgen! **Die Gruppe Lehrerrat darf keine Gruppen-E-Mail erhalten!** Vielmehr muss die "Verteilung" der E-Mails an die Gruppenmitglieder via mehrfacher Delegation des Funktionskontos geschehen (siehe hierzu auch den letzten Abschnitt dieses Kapitels).

#### 2.2.3.1 GRUPPE ANLEGEN

Das Einrichten einer formalen Arbeitsgruppe beginnt mit den gleichen Schritten wie das Anlegen einer unformalen Arbeitsgruppe, mit dem folgenden Unterschied. Die Rechte der Gruppenmitglieder werden ggf. so eingestellt, dass sie Kalendereinträge und Dateien ansehen, aber nicht selber bearbeiten dürfen (siehe letzter Abschnitt und Abschnitt Zugehörigen Ordner anlegen und zuweisen)

#### 2.2.3.2 GRUPPENLEITUNG EINRICHTEN

Leider sieht LOGINEO NRW kein einfaches Konzept für eine Gruppenleitung vor. Aus diesem Grund muss diese Funktion für E-Mail, Kalender und Dateien einzeln *zusammengebaut* werden.

#### 2.2.3.2.1 E-MAIL DELEGATION VOM FUNKTIONSKONTO ZUM GRUPPENLEITER

Für die externe Erreichbarkeit der Gruppe wird ein Funktionskonto eingerichtet (Benutzer mit Kontotyp *Funktion*), dessen E-Mail-Konto an den Gruppenleiter *delegiert* wird. Auf diese Weise erscheint im E-Mail Bereich des Gruppenleiters zusätzlich E-Mail-Konto des Funktionskontos.

**ACHTUNG**: Denken Sie in der Testphase daran, **keine sinnvolle** E-Mailadresse zu verwenden (fk\_chemie@...), sondern eine abgewandelte (fk\_chemie00@...), damit Sie die sinnvolle Adresse später noch verwenden können.

| 🤽 Benutzer 🧟 Gruppe | n 🛛 🧟 Schul | e                                        |                   |            |
|---------------------|-------------|------------------------------------------|-------------------|------------|
| Suchtext            |             | <u>&amp;</u> → <u>&amp;</u> <u>&amp;</u> | & - ∰ 💼 -         |            |
| Nachname            | Vorn        | ^. <b>_</b>                              | E Mailadaaaa      | -          |
| Standardkonto       | Admii       | Vorname:                                 | Funktion          |            |
| Standardkonto       | Admii       | Nachname:                                | fk chemie         |            |
| Standardkonto       | Admii       |                                          | fle ale ancia     |            |
| Standardkonto       | krzn-       | E-Mailadresse:                           | rk_chemie         | @domair    |
| Standardkonto       | Schul       | Domains:                                 | 400242.nrw.schule | i t        |
| Standardkonto       | Sekre       | Kontotyp:                                |                   | <b>–</b> I |
|                     |             |                                          | Extern            |            |
|                     |             |                                          | Funktion          | Ok         |
| 3                   | l           |                                          | Personal          |            |
| YZ                  |             |                                          | Lehrer            |            |

Anschließend melden Sie sich mit dem Funktionskonto bei LOGINEO NRW an und richten die E-Mail-Delegierung ein.

 $\mathsf{Flyout} \to \mathsf{Mein} \; \mathsf{Benutzerkonto} \to \mathsf{Optionen} \; (\mathsf{oben} \; \mathsf{rechts}) \to \mathsf{Delegation} \; \mathsf{des} \; \mathsf{Postfachs}$ 

| 2     | Instanzaufbau                                                              |   | Kompetenzteams NRW<br>Bonn |
|-------|----------------------------------------------------------------------------|---|----------------------------|
| ←     | → C <sup>4</sup> D https://idm.logineo.nrw.schule/konto/                   |   |                            |
|       | LOGINEO NRW<br>SCHULE ONLINE                                               |   |                            |
|       | Persönliche Daten Gruppen Rechte                                           |   | Optionen                   |
|       | Neues Kennwort bestätigen *                                                | × |                            |
| EONRW | Speichern                                                                  |   | Speiche                    |
| TOGIN |                                                                            |   |                            |
|       | Delegation des E-Mail-Postfachs<br>Postfach an anderen Benutzer delegieren | D |                            |
|       | Delegieren an (Vor- und Nachname) *<br>toll                                | × |                            |
|       | Toller Hecht00 - (toller.hecht00@400242.nrw.schule)                        |   |                            |

### 2.2.3.2.2 KALENDER FREIGEBEN

Damit der Gruppenleiter den gemeinsamen Kalender bearbeiten kann, müssen Freigabe des "Persönlichen Kalenders des Funktionskontos" für den Gruppenleiter bzw. die Gruppe eingerichtet werden.

Melden Sie sich hierzu an dem Funktionskonto an, wechseln Sie in zum Kalender im E-Mail-Tool und richten Sie die entsprechenden Freigaben für den "persönlichen Kalender des Funktionskontos" ein.

Flyout  $\rightarrow$  E-Mail, Kalender, Adressbuch  $\rightarrow$  Kalender  $\rightarrow$  Drei Punkte rechts vom Persönlichen Kalender  $\rightarrow$  Freigeben...

#### 2.2.3.2.3 ORDNER FREIGEBEN

Analog zur Kalenderfreigabe wird muss auch der entsprechende Gruppenordner freigegeben werden. Damit der Gruppenleiter den gemeinsamen Ordner bearbeiten kann, muss er in dem entsprechenden Ordner als Koordinator eingeladen werden, die Gruppe als Mitarbeiter. Hierzu müssen Sie sich einmalig mit dem Funktionskonto anmelden und anschließend den entsprechenden Ordner für Gruppe und Koordinator freigeben.

 $\label{eq:Flyout} Flyout \rightarrow Verwaltungscloud \rightarrow Gemeinsame Inhalte \rightarrow Pfad zum Ordner \rightarrow Drei Punkte rechts vom Ordner \rightarrow Freigeben...$ 

## 2.2.4 LEHRERRAT ARBEITSGRUPPE

Grundsätzlich kann die Gruppe des Lehrerrates wie eine formale Arbeitsgruppe eingerichtet werden. Bei der Einrichtung der E-Mailkommunikation müssen jedoch folgende Regeln zwingend berücksichtigt werden.

#### Lehrerrat hat keine Gruppen-E-Mail

Die Kommunikation zwischen Mitgliedern des Lehrerrats ist besonders schützenswert. Es ist in jedem Fall zu verhindern, dass Belange des Lehrerrates in die persönlichen Postfächer der Lehrerratsmitglieder gelangen. Dies schließt eine Gruppen-E-Mailadresse aus. Damit dennoch alle Gruppenmitglieder Mails erhalten können, muss im Funktionskonto Lehrerrat eine Delegation für

2.2 Daten manuell anlegen

jedes Mitglied eingerichtet werden.

Falls es eine Gruppenordner gewünscht wird, so sollte der Lehrerratsvorsitzende in diesem nur einfacher Mitarbeiter (nicht Koordinator) sein, um eine korrekte Administration des Ordners durch den LOGINEO NRW Admin zu gewährleisten.

### 2.2.5 WISSENSBASIS EINRICHTEN

Dies Wissensbasis ist entspricht einer formalen Gruppe, deren Mitglieder die Gruppe aller Lehrer ist.

# 2.3 DATEN IMPORTIEREN

Nachdem exemplarisch einzelne Gruppen und Ordner angelegt wurden, können nun die realen Lehrer importiert werden.

#### ACHTUNG:

Bevor Sie Ihre realen Benutzerdaten aus SchILD NRW exportieren und in LOGINEO NRW importieren müssen Sie unbedingt die Korrektheit der Lehrernamen sowie der 8-stelligen Lehrer-Ident-Nr sicherstellen.

Diese finden Sie in SchILD NRW unter

Schulverwaltung  $\rightarrow$  Lehrkräfte  $\rightarrow$  Reiter "Details"  $\rightarrow$  Unterreiter "Schulbezogene Daten"  $\rightarrow$  Ident-Nr.

Außerdem wird dringend empfohlen, Benutzer, Klassen, AGs und Personengruppen "aufzuräumen", d.h. überflüssige und veraltete Gruppen zu löschen und die Bezeichnungen aller bestehenden Gruppen genau zu prüfen und zu überdenken!

Für jede Klasse, Fach, AG, Personengruppe wird in LOGINEO NRW eine eigenständige Gruppe angelegt und die zugehörigen Lehrer eingetragen!!

Einmal gelöschte Lehrer können derzeit nicht wiederhergestellt werden!!!!

| Gause       Gundula       Lehrer       Image: Constraint of the second second | Vorname | Nachname | Kontotyp | E-Mailadresse | Quell-Id      | Gruppen                                                                                                    | Private<br>E-Mailadresse | Kennwort | Zum Löschen<br>freigegeben |
|----------------------------------------------------------------------------------------------------|---------|----------|----------|---------------|---------------|----------------------------------------------------------------------------------------------------|--------------------------|----------|----------------------------|
|                                                                                                    | Gause   | Gundula  | Lehrer   |               | 5cd87193-3762 | Alle Klasse 6D<br>Klasse 8A<br>Klasse 9A<br>Klasse 9B<br>Klasse 9C<br>Klasse 9C<br>Klasse 9D<br>Fach Deutsch<br>Fach Ev.Religion<br>Fach Beutsch<br>Fach Ev.Religion<br>Fach Praktische<br>Dif MuGe (MuGe<br>Gruppe Fachvor<br>Gruppe FK_Gesc | altmann@ema-b            |          |                            |

## 2.3.1 EXPORT AUS SCHILD NRW

Den Export der Personendaten finden Sie unter dem Menüpunkt Datenaustausch  $\rightarrow$  XML-Export für Logineo. Sollte dieser Eintrag nicht vorhanden sein, so muss das entsprechende Plugin noch aktiviert werden. Dies geschieht unter Menüpunkt Extras  $\rightarrow$  Programm-Einstellungen  $\rightarrow$  Reiter Plugins.

Folgen Sie den Anweisungen des Dialogs beim Datenexport. Es wird ein passwortverschlüsseltes ZIP-Archiv erzeugt, dass Sie direkt in LOGINEO NRW importieren können.

#### ACHTUNG:

LOGINEO NRW identifiziert die Lehrer anhand der sogenannten 8-stelligen Ident-Nr (die eigentlich 11-stellig ist), und weist der Ident-Nr. je Schule eine einmalige E-Mail-Adresse zu! Diese Adresse lässt sich nicht mehr ändern bzw. für andere Zwecke verwenden, und bleibt auch bei Namensänderung bestehen!

# 2.3.2 IMPORT IN LOGINEO NRW

Wechseln Sie hierzu wieder in die Benutzerverwaltung von LOGINEO NRW und öffnen Sie den Benutzer-Import und folgen Sie den Anweisungen.

| $\leftarrow$ $\rightarrow$ C $\textcircled{a}$ | 🔽 🔒 https://idm.  | logineo. <b>nrw.schule</b> /logineo-idm-frc |  |  |
|------------------------------------------------|-------------------|---------------------------------------------|--|--|
| 🤱 Benutzer 🥵 Gruppen 👔                         | Schule            |                                             |  |  |
| Suchtext                                       | Y • & • & & & * 🗄 | ∄ 🚔▼                                        |  |  |
| Nachname                                       | Vorname           | Benutzerimport                              |  |  |
| Hecht00                                        | Toller            | toller.hecht00@400242.nrw.schule            |  |  |
| Lehrerrat0                                     | Funktion          | lehrerrat0@480z42.nrw.schule                |  |  |
| Standardkonto                                  | Admin1            | admin1@400242.nrw.schule                    |  |  |
| Standardkonto                                  | Admin2            | admin2@400242.nrw.schule                    |  |  |
| Standardkonto                                  | Admin3            | admin3@400242.nrw.schule                    |  |  |
| Standardkonto                                  | krzn-admin        | krzn-admin@400242.nrw.schule                |  |  |
| Standardkonto                                  | Schulleitung      | schulleitung@400242.nrw.schule              |  |  |
| ndardkonto                                     | Sekretariat       | sekretariat@400242.nrw.schule               |  |  |

Anschließend müssen unter "Datei auswählen" soeben erstellte SchiLD NRW-Datei-ZIP\_Datei auswählen und das entsprechende Passwort eingeben.

| 2 I          | nstanzaufbau                          | Competenzteams NRW Bonn 2                                                                                                    | .3 Daten importieren |
|--------------|---------------------------------------|----------------------------------------------------------------------------------------------------|----------------------|
|              |                                       |                                                                                                    |                      |
| $\leftarrow$ | ightarrow C' $rightarrow$             | Image: Comparison of the second second se | •••                  |
|              |                                       |                                                                                                    |                      |
| 2            | Benutzer 🛛 🧟 Gru                      | open 🧟 Schule 📲 Benutzerimport 🗙                                                                                                    |                      |
| 1            | . Tabellenauswahl                     |                                                                                                    |                      |
| (            | Für den Import n<br>Alternativ kann e | nuss eine Tabelle mit den Benutzerdaten im Format <b>.xls, .xlsx, .ods</b><br>ine SchILD.NRW-Exportdatei ( <b>.xml</b> ) hochgeladen werden.                                                                                                    | oder                 |
|              | Die Daten werd<br>eines anderen Ze    | len in das Schuljahr nrw-18-19 importiert. Sie können das Schu<br>itabschnittes anpassen                                                                                                    | ljahr i              |
|              | Bitte eine Datei a                    | uswählen und rechts unten auf Weiter klicken.                                                                                                    |                      |
| 2            | ısgewählte Datei:                     | SchILD_Logineo_Export_100011_20200124_0734.zip                                                                                                    |                      |
| NR           | ennwort:                              | ••••                                                                                                    |                      |
| SINEO        | tte geben Sie ein Ke                  | nnwort ein, falls es sich um eine verschlüsselte Zip-Datei handelt.                                                                                                    |                      |
| LOG          | atei auswählen                        |                                                                                                    |                      |

Im folgenden Abschnitt werden die zu importierenden Gruppen angezeigt, die in der Regel keine Konflikte erzeugen.

| ÷        | $ ightarrow$ C $rac{1}{2}$                                                                 | 🛛 🔒 https://idm                                             | .logineo. <b>nrw.schule</b> /logir                 | neo-idm-fron 130% |                                                             | I                                         |  |  |  |  |  |
|----------|--------------------------------------------------------------------------------------------|-------------------------------------------------------------|----------------------------------------------------|-------------------|-------------------------------------------------------------|-------------------------------------------|--|--|--|--|--|
|          |                                                                                            |                                                             |                                                    |                   |                                                             |                                           |  |  |  |  |  |
| 2        | Benutzer 🧟 Gruppen                                                                         | 🧟 Schule 📲                                                  | Benutzerimport 🗙                                   |                   |                                                             |                                           |  |  |  |  |  |
| 1        | 1. Tabellenauswahl 2. Gruppenabgleich                                                      |                                                             |                                                    |                   |                                                             |                                           |  |  |  |  |  |
| (        | <ul> <li>Bitte prüfen Sie die er Klicken Sie auf Weiter,</li> <li>3 neue Konten</li> </ul> | mittelten Untersch<br>, um die Änderunge<br>aktuelle Konten | iede zum aktuellen G<br>en vorzunehmen.            | ruppenbestand.    |                                                             |                                           |  |  |  |  |  |
|          |                                                                                            |                                                             |                                                    |                   |                                                             |                                           |  |  |  |  |  |
|          | Name Ty                                                                                    | ур                                                          | Zeitabschnitt                                      | Jahrgangsstufe    | Quell-Id                                                    | Zum Lö<br>freigeg                         |  |  |  |  |  |
| ~        | Name Ty<br>Alle G                                                                          | yp<br>ruppe                                                 | Zeitabschnitt<br>2019/20                           | Jahrgangsstufe    | Quell-Id<br>ID-11435-1000                                   | Zum Lö<br>freigeg<br>Nein                 |  |  |  |  |  |
| ONRW     | Name     Type       Alle     G       Gruppe FK_Che     G                                   | yp<br>ruppe<br>ruppe                                        | Zeitabschnitt<br>2019/20<br>permanent              | Jahrgangsstufe    | Quell-Id<br>ID-11435-1000<br>ID-11435-1000                  | Zum Lö<br>freigeg<br>Nein<br>Nein         |  |  |  |  |  |
| INEO NRW | Name     Transmitted       Alle     G       Gruppe FK_Che     G       Gruppe gLehrer     G | yp<br>ruppe<br>ruppe<br>ruppe                               | Zeitabschnitt<br>2019/20<br>permanent<br>permanent | Jahrgangsstufe    | Quell-Id<br>ID-11435-1000<br>ID-11435-1000<br>ID-11435-1000 | Zum Lö<br>freigeg<br>Nein<br>Nein<br>Nein |  |  |  |  |  |

Im folgenden Abschnitt werden die zu importierenden Benutzer angezeigt. Beim Erstimport erscheinen alle Nutzer in rot, da noch keine E-Mail-Adresse bekannt ist (alle in SchILD NRW vorhandenen Einträge werden zur Zeit nicht übernommen!

Diese "Problem" kann durch Klick auf den Pfeil neben dem roten "Konflikte"-Feld und anschließende Auswahl von "E-Mailadressen nach Schema…generieren" gelöst werden.

| 2 li         | nstanzauft                                                                                  | bau                                                                                |                                                                                           |                                                                          | Kompetenzteam<br><sup>Bonn</sup>                                              | s NRW                                                  |                                       | 2.3 D                 | aten importieren |
|--------------|---------------------------------------------------------------------------------------------|------------------------------------------------------------------------------------|-------------------------------------------------------------------------------------------|--------------------------------------------------------------------------|-------------------------------------------------------------------------------|--------------------------------------------------------|---------------------------------------|-----------------------|------------------|
| <del>(</del> | → C' û                                                                                      |                                                                                    | 🖸 🔒 https://ic                                                                            | lm.logineo. <b>nrw.scl</b>                                               | <b>nule</b> /logineo-idm                                                      | fron 130                                               | ೫) ♥ 습                                | 7                     |                  |
| 1.           | Benutzer 🧟                                                                                  | Gruppen<br>ahl 2. Grup                                                             | A Schule Schule                                                                           | Benutzerimp<br>. Vorschau                                                | ort X                                                                         |                                                        |                                       |                       |                  |
|              | Die Änderun<br>Bitte die ber<br>Konflikte" lö<br>Einzelne Kor<br>Datensatz w<br>Nach sorgfä | gen zwisch<br>echneten Ir<br>sen.<br>nflikte könn<br>ird dann nid<br>ltiger Prüfur | en Benutzerbes<br>mportaktionen<br>en durch Anklic<br>cht importiert).<br>ng und ggf. Anp | stand und Impo<br>prüfen und ggf.<br>sken der entspro<br>passungen bitte | rttabelle wurde<br>aufgetretene k<br>echend markier<br>auf <i>Weiter</i> klic | n ermittelt.<br>Konflikte durd<br>ten Tabellen<br>ken. | ch Klick auf den<br>zeile gelöst were | Pfeil net<br>den (Hak |                  |
| NRW          | 3 Konflikte                                                                                 | ▼ 📃 6 a                                                                            | ktuelle Konten                                                                            | ]                                                                        |                                                                               |                                                        |                                       |                       |                  |
| GINEO        | Vorname                                                                                     | 🔞 Bei 3<br>Maila                                                                   | 3 Konten fehlt e<br>adressen«.                                                            | ein Wert für das                                                         | Feld »E-                                                                      |                                                        | Private<br>E-Mailadress               | Kennwo                |                  |
| Lo           | Niels                                                                                       | <u>E-Ma</u>                                                                        | ailadresse nach                                                                           | Schema max.r                                                             | nustermann ge                                                                 | nerieren                                               | irgend_ei                             |                       |                  |
|              | Claudia                                                                                     | Baumbac                                                                            | h Lehrer                                                                                  | 2                                                                        | 8efcc526                                                                      | Alle<br>Gruppe F                                       | irgend_ei                             |                       |                  |

Zusätzlich kann noch der Fall auftreten, dass vorhandene E-Mail-Adressen – obwohl sie gar nicht übernommen werden – Fehler aufgrund falscher Formatierung erzeugen. Auch dieses Problem kann durch Klick auf das rote Pulldown-Menu und den Eintrag "Fehlerhafte E-Mailadressen löschen" behoben werden.

| $\left( \leftarrow \right)$                      | ightarrow C $harrow$                                                                                                    |             | A https://idm | n.logineo. <b>nrw.sch</b> | ule/logineo-idm | -fron 130%       |                        | 7   |  |  |
|--------------------------------------------------|----------------------------------------------------------------------------------------------------|-------------|---------------|---------------------------|-----------------|------------------|------------------------|-----|--|--|
|                                                  |                                                                                                    |             |               |                           |                 |                  |                        |     |  |  |
| 🤽 Benutzer 🧟 Gruppen 🅵 Schule 🚆 Benutzerimport 🗴 |                                                                                                    |             |               |                           |                 |                  |                        |     |  |  |
| 1                                                | 1. Tabellenauswahl 2. Gruppenabgleich 3. Vorschau                                                                                                    |             |               |                           |                 |                  |                        |     |  |  |
|                                                  | <ul> <li>Die Änderungen zwischen Benutzerbestand und Importtabelle wurden ermittelt.</li> <li>Bitte die berechneten Importaktionen prüfen und ggf. aufgetretene Konflikte durch Klick auf den Pfeil Konflikte" lösen.</li> <li>Einzelne Konflikte können durch Anklicken der entsprechend markierten Tabellenzeile gelöst werden (Datensatz wird dann nicht importiert).</li> <li>Nach sorgfältiger Prüfung und ggf. Anpassungen bitte auf Weiter klicken.</li> </ul> |             |               |                           |                 |                  |                        |     |  |  |
| RW                                               | 3 neue Konte                                                                                                    | en 📃 6 aktu | elle Konten   |                           |                 |                  |                        |     |  |  |
| GINEO N                                          | Vorname                                                                                                    | Nachname    | Kontotyp      | E-Mailadres               | Quell-Id        | Gruppen          | Private<br>E-Mailadres | Ken |  |  |
| ΓO                                               | Niels                                                                                                    | Abel        | Lehrer        | niels.abel                | c659b41c        | Alle<br>Gruppe F | irgend_ei              |     |  |  |
|                                                  | Claudia                                                                                                    | Baumbach    | Lehrer        | claudia.b                 | 8efcc526        | Alle<br>Gruppe F | irgend_ei              |     |  |  |

Speichern sie in jedem Fall die erzeugte und im Abschnitt "Protokoll" angezeigte Excel-Datei ab, da sich in Ihr die erzeugten Passwörter befinden!

# 2.3.3 PRÜFEN DES IMPORTS UND NACHPFLEGE DER GRUPPEN

Nach dem erfolgreichen Import müssen ggf. Gruppen-E-Mailadressen und Funktionskonten nachgeplegt werden. Siehe hierzu die entsprechenden Abschnitte im Kapitel "Manuelles Anlegen".

# 2.3.4 ERZEUGEN DER PASSWÖRTER FÜR DEN DATENSAFE

Leider müssen aktuell die Passwörter für den zusätzlich abgesicherten Bereich (Daten-Safe) manuell vom Administrator erstellt werden. Hier empfiehlt es sich, an das generierte Benutzerpasswort ein "#" anzuhängen, da dies die Erstellung des Serienbriefes vereinfacht.

Da alle generierten Passwörter grundsätzlich nach der Erstbenutzung vom Anwender geändert werden müssen, stellt dies auch kein Sicherheitsrisiko dar.

# 2.3.5 PASSWORTVERTEILUNG PER AUSDRUCK - SERIENBRIEFERSTELLUNG

Die von LOGINEO NRW erzeugten und in der Excel- oder CSV-Datei gespeicherte Passwörter sollten nicht per E-Mail versendet werden, da hierfür wieder bestehende private E-Mailadressen der Anwender verwendet werden müssten.

Die Passwörter sollten in einem Serienbrief für jeden Anwender individuell ausgedruckt und diesem persönlich übergeben werden.

# 2.4 DATEN AKTUALISIEREN

Bei erneuten Export aus SchILD NRW und Import in LOGINEO NRW (Aktualisierungsimport) werden die in LOGINEO NRW durchgeführten Änderungen und Erweiterungen respektiert!

Folgenden Änderungen werden vollzogen:

- zeitabhängige Gruppen (z.B. Klassen) werden gelöscht

- neue/gelöschte, Personen werden nachgepflegt
- Gruppenzugehörigkeiten werden aktualisiert